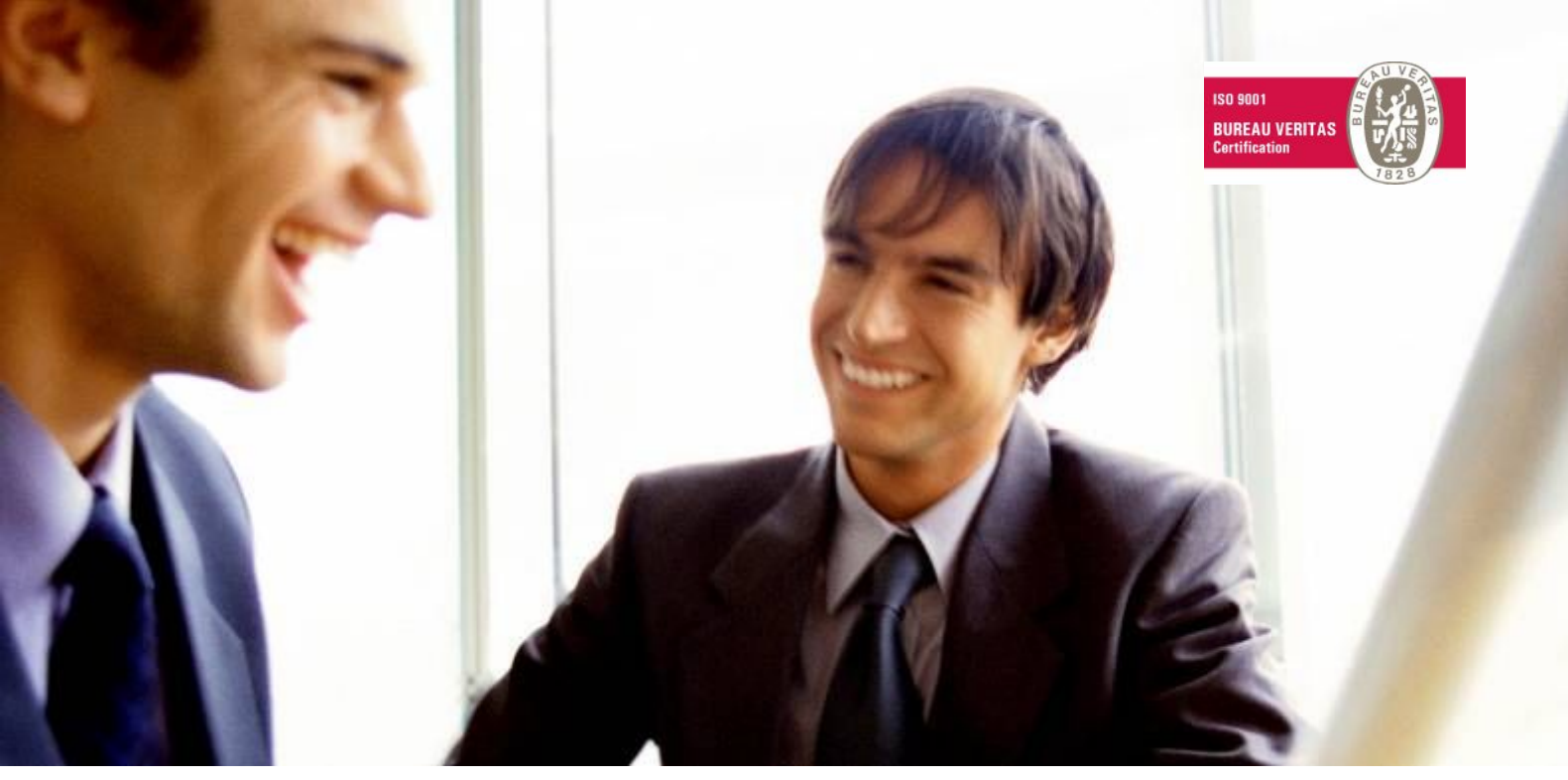

Veleprodaja | Maloprodaja | Storitve | Računovodstvo | Proizvodnja | Gostinstvo | Turizem | Hotelirstvo | Ticketing | CRM Internetna trgovina | Izdelava internetnih strani | Grafično oblikovanje

# NOVOSTI IN NASVETI ZA DELO S PROGRAMSKIM PAKETOM BIROKRAT

4 – APRIL 2009

OPISANE NOVOSTI VELJAJO V NAVEDENI VERZIJI PROGRAMA ALI VEČ

#### Birokrat 7.4.0.939

Birokrat1.ocx 1.0.0.50 Birokrat2.ocx 1.0.0.16 Birokrat3.ocx 1.0.0.33 Birokrat4.ocx 1.0.0.33 Birokrat5.ocx 1.0.0.9

Datum izdaje: 20.04.2009

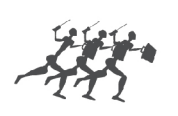

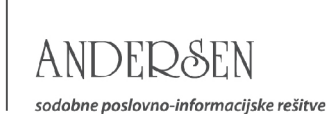

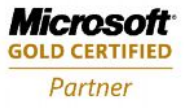

## Kazalo

| SPLOŠNO                            | 3 |
|------------------------------------|---|
| NOVI GONILNIKI ZA PROGRAM BIROKRAT |   |
|                                    |   |
| POSLOVANJE                         | 4 |
| KOMPENZACIJE                       | 4 |
| RAČUN (PREDRAČUN, DOBAVNICA)       |   |
| OBRAČUN DDV (XML ZA EDAVKI)        |   |
| REKAPITULACIJSKO POROČILO (RP-0)   | 6 |
| OBRAČUN ZAMUDNIH OBRESTI KUPCÉM    | 7 |
|                                    |   |
| PLAČA                              | 8 |
| OBRAZCI M4 ZA LETO 2008            |   |

#### NOVI GONILNIKI ZA PROGRAM BIROKRAT

Na spletni strani se občasno posodabljajo tudi gonilniki, ki so pogoj za tehnično pravilno delovanje programa Birokrat. Novi gonilniki so **obvezni** za delovanje posameznih novejših programskih vsebin programa Birokrat (poljubni pregled knjiženja glavne knjige, poljubni pregled knjiženja temeljnice, poljubni pregled knjiženja KPO, **izpis in prenos novega obrazec M4-M8 v Excel**...).

Za delovanje je treba gonilnike namestiti na vsak računalnik na katerem uporabljate program Birokrat, saj so gonilniki vezani na konkreten delovni računalnik. Gonilnike najprej **prenesite** s spletne strani na vaš računalnik v poljubno mapo, ter nato izvedite **namestitev (instalacijo)** gonilnikov.

Gonilnike najdete na spletnih strani nadgradenj za program Birokrat: http://www.andersen.si/default.asp?mID=sl&pID=nadgradnje

# Nadgradnje programa Birokrat

V primeru, da nadgradnje programa še nikoli niste delali sami, si lahko ogledate navodila za namestitev nadgradnje programa Birokrat.

Navodila za namestitev nadgradnje

| Prenesit na<br>verziji p Na<br>6.9 | klikom na <b>Gonilnik.ex</b><br>vaš računalnik (datote<br>ijnovejša verzija go<br><b>9.1003</b> , je bila objavlje | <b>e</b> lahko spi<br>eka je večja<br>pnilnikov<br>na v decen | ožite prenos<br>a od 45 Mb).<br>za Birokrat<br>nbru 2008. |
|------------------------------------|----------------------------------------------------------------------------------------------------|---------------------------------------------------------------|-----------------------------------------------------------|
| Ime datoteke                       |                                                                                                    | Velikost                                                      | Verzija                                                   |
| <u>Gonilnik.exe</u> 🕅              | 13.12.2008                                                                                                    | 45.7 Mb                                                       | 6.9.1003                                                  |
| MDAC >>                            | 19.09.2000                                                                                                    | 5.2 Mb                                                        | 2.6                                                       |
|                                    |                                                                                                    |                                                               |                                                           |

#### POMEMBNO:

Uporabnikom, ki imajo starejše verzije gonilnikov, kot **6.9.1003**, priporočamo namestitev novejših verzij gonilnikov z naše spletne strani. Med samo namestitvijo (instalacijo) gonilnikov, mora biti program Birokrat ugasnjen!

Za prenos gonilnikov z naše spletne strani NE potrebujete uporabniškega imena in gesla, ki ga uporabljate za nadgradnje programa Birokrat!

#### NASVET:

V primeru, da želite preveriti katero verzijo gonilnikov imate trenutno nameščeno na računalniku, lahko to preverite v Nadzorni plošči (Control Panel) vašega operacijskega sistema Windows. Gonilniki Birokrat se nahajajo v meniju Dodaj/odstrani programe (Add/remove programs).

# V omenjenem meniju predhodno tudi odstranite starejše verzije gonilnikov pred namestitvijo novih gonilnikov!

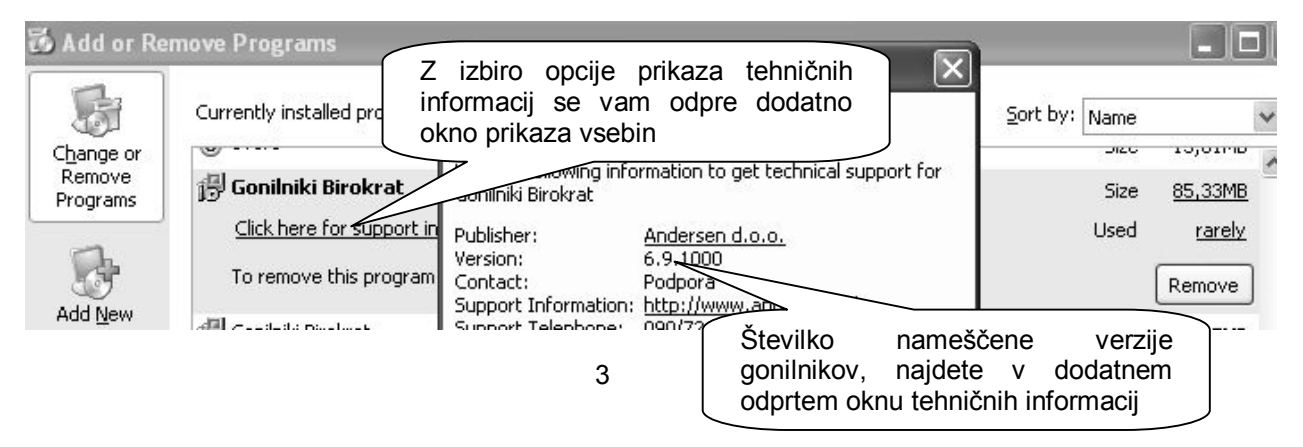

# POSLOVANJE

#### KOMPENZACIJE

Pri izdelavi kompenzacij je na voljo možnost izpisa končnega teksta izdelane kompenzacije, glede na to kako se bo poravnaval ostanek razlike kompenzacije prejetih in izdanih računov z vašim poslovnim partnerjem.

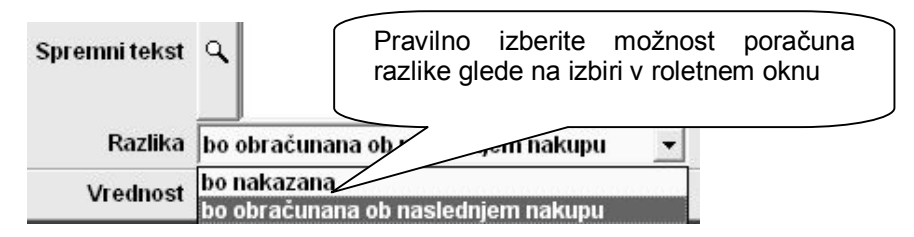

#### POMEMBNO:

Izberite enega izmed tekstov za »obračun razlike pri naslednjem nakupu«, ali pa možnost plačila razlike z izbiro »bo nakazana«. Glede na dogovor z vašim poslovnim partnerjem pravilno izberite možnost poračuna ostanka razlike izdelanega predloga kompenzacije.

#### **OPOMBA:**

Pri izdelavi kompenzacije je privzeta možnost poračuna razlike kompenziranih računov »bo obračunana ob naslednjem nakupu«!

Privzeta možnost predvideva poračun odprtih obveznosti iz naslova kompenzacije pri naslednjih računih oz. naslednjih predlogih kompenzacij, med vami in vašim poslovnim partnerjem.

### RAČUN (PREDRAČUN, DOBAVNICA...)

V novi verziji je na enak način, kot je bilo to na voljo že na prevzemnih listih, možen vnos količin osnovnih prodajnih artiklov z pomočjo vnosa števila paketov.

V gumbu LASTNOSTI, v šifrantu prodajnih artiklov, lahko določite število posameznih artiklov znotraj paketa. S pomočjo tega, lahko nato v specifikaciji vnosa artiklov vpišete tudi število paketov in program vam bo preračunal, kakšna je dejanska količina artiklov znotraj paketa.

| +            | Šifra                | Barkoda                | Opis artikl     | a Ko         | mentar      | Cena/EM             | Davek               | Kol          | Znesek |
|--------------|----------------------|------------------------|-----------------|--------------|-------------|---------------------|---------------------|--------------|--------|
| Dodaj        | 🖥 📓 Specifi          | kacija                 |                 |              |             | $\mathcal{C}$       |                     |              |        |
| ♪<br>Popravi | Potrdi Pr            | X ₿⊅<br>rekliči Zaloga |                 |              |             | Vnesete<br>prodanih | lahko tu<br>paketov | di štev      | /ilo   |
| *            |                      |                        | Artikel 🔦       | 9999         |             |                     |                     | <pre> </pre> |        |
| Blisi        | 0                    |                        | Naziv           | Mineralna vo | da 1,5 L    |                     |                     |              |        |
| Info         |                      |                        | Količina        | 12,          | 0000 ME     | (0S                 | Ka                  | madov        | 1,0000 |
|              |                      |                        | Komentar        |              |             |                     |                     |              | 3      |
|              |                      | Cena brea              | dau             | 115          | 00 Osn      | ova za davek 🗌      | 13,8000             |              |        |
|              | Program              | nato v po              | je količine     | vnese        | 00 Davek    | 1 20,00 %           | 2,7600              |              |        |
|              | dejansko s<br>paketa |                        | nih artiklov    | znotraj      | 00 Vredr    | ost z davkom        | 16,5600             |              |        |
|              |                      | zaanja nav             | atila ticallosi | 0,00         | 00 Cena z d | avkom na EM         | 1,3800              |              |        |

#### OPOMBA:

Program na izhodnih dokumentih izkazuje količine in cene osnovnih artiklov znotraj paketa. Vnos števila paketov je dejansko samo dodatna pomoč uporabnikom pri vnosu specifikacije za artikle, ki se običajno prodajajo združeni v paketnih embalažah.

#### OBRAČUN DDV (XML ZA EDAVKI)

Z aprilom 2009 je na spletnem portalu DURS zahtevana novejša struktura za oddajo **XML datoteke** za obračun DDV (obrazec DDV-O).

To pomeni, da morate uporabniki, ki želite iz programa Birokrat elektronsko oddati XML datoteko obračuna DDV, imeti nameščeno najnovejšo verzijo programa Birokrat.

Spletni portal eDAVKI pa vam poleg oddaje XML datotek, omogoča tudi ročni vnos vsebin obračuna DDV v spletni obrazec DDV-O.

| Obraz                                                                                                    | ec DDV-O                                                           |                                     |                                                           |
|----------------------------------------------------------------------------------------------------|--------------------------------------------------------------------|-------------------------------------|-----------------------------------------------------------|
| za obračun davka na dodano vrednost                                                                          | za obdobje januar - marec 200                                      | 8                                   |                                                           |
|                                                                                                    |                                                                    |                                     |                                                           |
| PREIZKUS                                                                                                    |                                                                    | SI1:                                | 2345678                                                   |
| Firma / Ime in priimek                                                                                       | - F 01                                                             | l Identifikacijska šl               | tevilka za DDV                                            |
| Testna cesta programov 100, Ljubljana                                                                        |                                                                    | -                                   |                                                           |
| Sedež / Stalno bivališče                                                                                     | 02                                                                 | 2 Identifikacijska šl<br>zastopnika | evilka za DDV.                                            |
| . Dobave blaga in storitev (vrednosti so brez DDV)                                                           |                                                                    |                                     | V EUR                                                     |
| Dobave blaga in storitev<br>Dobave blaga v druge države članice EU<br>Prodaja blaga na<br>Montaža in instali | Program izdela novo<br>XML datoteke za od<br>spletni portal eDAVKI | strukturo<br>ddajo na               | 13 1 18 4 7<br>5 1 78 4 7<br>5 7 1 78<br>1 72 79 76<br>4. |
| <u>Oproščene dobav</u>                                                                                       | ОК                                                                 |                                     | <u> </u> 1   9   8   5                                    |
| oo stopnji 20%                                                                                               |                                                                    | 21                                  | 3 6 1 0                                                   |
| oo stopnji 8,5%                                                                                              |                                                                    | 22                                  | 1 197170                                                  |
|                                                                                                    |                                                                    |                                     | I I Felfalla                                              |

#### OPOMBA:

Obrazec DDV-O, ter način obračunavanja DDV ostaneta v osnovi enaka kot do sedaj. Spremembe so predvsem tehnične narave, ter se nanašajo nove zahtevane strukture izdelanih XML datotek, s strani spletnega upravljavca portala eDAVKI.

#### DDV po plačani realizaciji

#### OPOMBA:

Program izdela XML datoteko z vsebinami samo za običajni način obračuna DDV, kar pomeni, da izdelane XML datoteke **ne morete oddati** kot vsebino vašega obračuna DDV!

To pomeni, da morate uporabniki, ki obračunavate DDV po načinu plačane realizacije, obračun DDV in prilogo A k obračunu DDV, **ročno vnesti** na spletni portal eDAVKI.

Spletni portal eDAVKI predvideva vnos obeh omenjenih vsebin obrazcev za obračun DDV po plačani realizaciji.

#### **REKAPITULACIJSKO POROČILO (RP-O)**

V davčnih evidencah knjig izdanih računov, je na voljo tudi izdelava kvartalnega rekapitulacijskega poročila za dobave v druge članice EU (obrazec RP-O).

| Davčne evidence 🔹 🕨    | Knjige izdanih računov 🔹 🕨 |                 |   | Knjiga izdanih računov I-RAČ                                               |
|------------------------|----------------------------|-----------------|---|----------------------------------------------------------------------------|
| Obrač                  | Voilas evaistik vačupau    | \               |   | Knjiga izdanih avansnih računov I-RAČ                                      |
| Obrazec RP-O najdete   | e v knjigah izdanih 🔒      | host            |   | Knjiga izdanih računov I-RAČ - lastna poraba                               |
| računov, v meniju      | "Rekapitulacijsko          | dnost           |   | Knjiga izdanih računov za dobave blaga znotraj EU                          |
| poročilo dobav blaga v | države članice".           | $ \rightarrow $ | 4 | <ul> <li>Rekapitulacijsko poročilo dobav blaga v države članice</li> </ul> |

Na izdelanem obrazcu lahko z gumbom »eDavki« izdelate tudi XML datoteko za oddajo na spletni portal eDAVKI.

| 🔏 Rekapitulacijsko poro                | čilo za dobave blaga v druge drža        | ive članice                            |                                                |
|----------------------------------------|------------------------------------------|----------------------------------------|------------------------------------------------|
| Qi 😧 🗃 -<br>Prikaži eDevki Tiskaj      | Zapri                                    |                                        |                                                |
|                                        | Od datuma                                | 1.1.2009                               |                                                |
| Dodatno lah                            | iko z gumbom » <b>eDavki</b> «           | 31.3.2009                              |                                                |
| zdelate tudi 2<br>Ohraz spletni portal | XML datoteko za oddajo na<br>eDAVKI      | ve za tekoče obdobje                   | Poprav                                         |
| 0.01020                                | REKAPITULACIJSKO                         | POROČILO                               |                                                |
|                                        | Zbirno poročilo za dobave blaga v        | druge države članice                   |                                                |
| za obdobje poroča                      | nja od - do: <u>1.1.2009 - 31.3.2009</u> | Leto:2009                              | Kvartal: 1 2 3 4 (1)<br>(obvezno obkrožiti)    |
| Identifikacijska številka za [         | DDV:(10) SI12345678                      | _                                      |                                                |
| Naziv: (11) PREIZKUS                   | 24                                       |                                        |                                                |
| Naslov: (12) <u>Testna cest</u>        | a programov 100, Ljubljana               |                                        |                                                |
| A. Podatki o dobavah za                | tekoče obdobje.                          |                                        |                                                |
| Zajete va<br>prikazanem                | sebine se izpišejo na<br>n obrazcu RP-O  | Skupna vrednost<br>dobav v EUR<br>(23) | Skupna vrednost<br>tristranskih dobav v<br>EUR |
| države<br>(24)                         | (brez kode m                             |                                        | (24)                                           |
| (21)<br>DE                             | 45645645                                 | 893,33                                 | 343,33                                         |

#### POMEMBNO:

Posamezne izredne vsebine poslovnih dogodkov, ki jih programsko niso predvidene za zajem vsebin na obrazce RP-O, morate ročno popraviti oz. vnesti na samem spletnem portalu eDAVKI (popravki vrednosti za pretekle račune do leta 2006 v valuti SIT, popravki vrednosti dobav, ki so v programu izdelani z dodatnimi negativnimi računi...).

#### OPOMBA:

Poleg XML datoteke za oddajo na spletni portal eDAVKI, program izdela tudi XML datoteko z dodatkom besede »prewiew«, ki je zgolj informativne narave, ter namenjena oddaji na spletni portal eDAVKI. Omenjeno datoteko lahko za dodatno informacijo o vsebini z dvoklikom odprete v bralni obliki, kot se uporablja na spletnem portalu eDAVKI.

| x | Name 🔺              | Size | Туре         | <br>Program izdela XML datoteko za oddajo r  | าล |
|---|---------------------|------|--------------|----------------------------------------------|----|
| ~ | VIES_KP_3_1         | 2 KB | XML Document | portal eDAVKI, ter tudi XML datoteko z       | za |
|   | VIES_KP_3_1_Preview | 2 KB | XML Document | predogled vsebine pred oddajo na portal eDAV | KI |

#### OBRAČUN ZAMUDNIH OBRESTI KUPCEM

Pri obračunu zamudnih obrasti kupce, imate po novem tudi možnost določitve datuma **Stanje na dan**, s katerim dejansko določite končni datum obračunavanja obresti.

To pomeni, da program dejansko obračunava zamudne obresti do datuma »Stanje na dan«. V osnovi je datum samodejno določen glede na tekoči datum, ko izdelujete obračun obresti. Lahko pa ta datum pomaknete na poljubni dan v preteklosti aktivnega poslovnega leta.

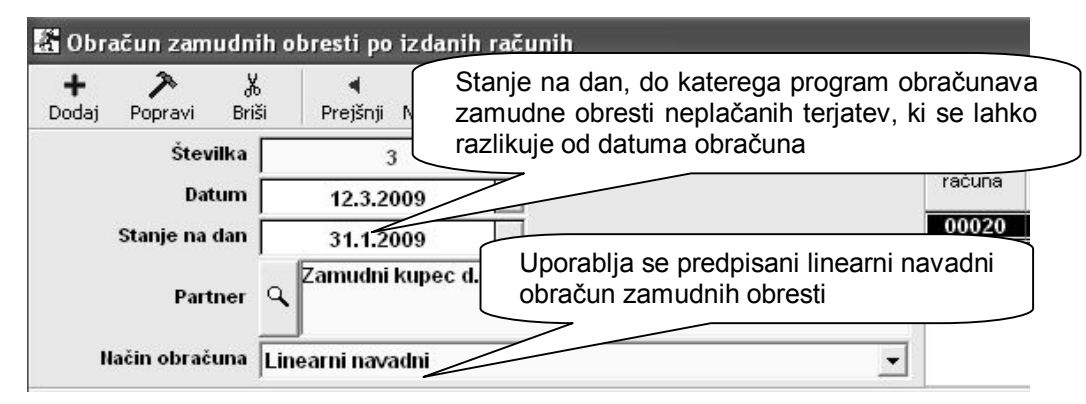

#### OPOMBA:

Uporaba datuma Stanje na dan za določen dan v preteklosti, je uporaben v primeru, da obračunavate zamudne obresti do določenega datuma v preteklosti in ne do dneva na katerega izdelujete obračun obresti.

V primeru, da želite obračunane obresti kupcu dejansko zaračunati, ter ta obračun želite imeti zaveden tudi v davčnih evidencah, računovodskih evidencah in podobno, morate za izdelani obračun izstaviti kupcu še dokument račun!

#### POMEMBNO:

Prikaz datuma na samem izpisu za obračun do »stanje na dan« **za posamezne obračunane račune**, je omogočeno **samo v novejši obliki** izpisa AR dokumentov. Starejša oblika izpisa obračuna obresti (ki se lahko tudi prenaša v Excel) ne omogoča dodatnega prikaza datuma do »stanje na dan« na izpisu obračuna za posamezni obračunani račun, temveč samo podatek o obračunanem številu dni zamude za posamezni zajeti račun.

Obračun zamudnih obresti se v zadnjih letih izvaja po predpisanem **linearnem navadnem** načinu. Vsi drugi načini obračuna zamudnih obresti, so bili namenjeni obračunu po predpisih, ki so veljali v preteklih poslovnih letih! Za pravilen obračun zamudnih obresti, morate imeti vneseno tudi letno zamudno obrestno mero (r) za vsak mesec obračuna!

| 🖁 Obrestne m          | iere                            |                                                             |                                                           |                                              |                                 |
|-----------------------|---------------------------------|-------------------------------------------------------------|-----------------------------------------------------------|----------------------------------------------|---------------------------------|
| + 🎝 🏷<br>Dodaj Poprav | X 🎒<br>vi Briši Tiskaj          | - Zapri                                                     |                                                           |                                              |                                 |
|                       |                                 |                                                             | Mesec 8                                                   |                                              |                                 |
| Letna zamu            | Meseči<br>dna obrestna mer      | na obrestna mera (<br>Letna obrestna<br>a (ZOM - z vključen | Leto 2(<br>R - TOM) 0,0<br>mera (r) 12,<br>im TOM) 0,0000 | nesite pred<br>brestno mero<br>nesec obračur | oisano letno<br>(r)zavsak<br>na |
| Datum                 | Mesečna<br>obrestna mera<br>TOM | Letna obrestna<br>mera TOM                                  | Letna obrestna<br>mera r                                  | amudna<br>estna mera<br>ZOM                  | Letna<br>obre<br>ZC             |
| 1.3.2009              | 0,0                             | 0,0                                                         | 10,5                                                      | 0,0                                          |                                 |
| 1.2.2009              | 0,0                             | 0,0                                                         | 10,5                                                      | 0,0                                          |                                 |
| 1.1.2009              | 0,0                             | 0,0                                                         | 10,5                                                      | 0,0                                          |                                 |
| 1.12.2008             | 0,0                             | 0,0                                                         | 12,0                                                      | 0,0                                          |                                 |
| 4 44 2000             | 0.0                             | 0.0                                                         | 42.0                                                      | 0.0                                          |                                 |

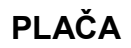

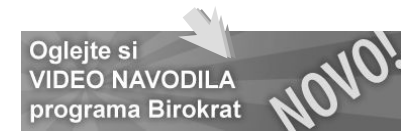

#### OBRAZCI M4 ZA LETO 2008

Program Birokrat vsebuje izdelavo obrazcev M4 (Uradni list RS 75/2008), ter omogoča elektronsko oddajo podatkov na spletni portal ZPIZ. Nastavitve in obrazce M4 izdelate v poslovnem letu 2008! Rok za oddajo podatkov za leto 2008 je do **30.04.2009**!

| MIKROFILMSKA STEVILKA                                                   | PRIJAV<br>PODATKOV IN SP | <b>a</b><br>Remem | в        |        |             |
|-------------------------------------------------------------------------|--------------------------|-------------------|----------|--------|-------------|
|                                                                         | Obrazec                  | M4ČA              | NEM      |        |             |
| PRIJAVA PODATKOV IN SPREMEMB PODATK<br>NADOMESTILIH, PLAČANEM PRISPEVKU | AR                       | UVAN              | JA       |        |             |
| RUBRIKA A - podatki o zavezancu in zavarovancu                          |                          | ori 1             | tem zave | ezancu | 0           |
| 1. Datum vnosa podatkov                                                 | 3.4.2009                 |                   |          | do     |             |
| 2. Leto, za katero se sporočajo podatki (LLLL)                          | 2009                     | _                 |          | T T    | štev        |
| 3. Šifra prijave podatkov                                               |                          | :C                | dan      | mesec  | redr        |
| 4. Registrska št. dajalca                                               | 89899                    |                   | 100000   | 100000 | delov<br>ča |
| 5. Registrska št. zavezanca                                             | 123456                   |                   | 3        | 5      |             |
| 6. Tedenski sklad ur zavezanca                                          | 40                       |                   | 31       | 12     |             |
| 7. Letni sklad ur zavezanca                                             | 2096                     |                   | - 31     | 12     | 56 - 32     |
| 8. EMŠO zavarovanca                                                     | 2208555650134            |                   |          |        |             |

#### PRIPRAVA PODATKOV ZA M4

#### Nastavitev oznak prispevkov za ZPIZ

Obrazec M4-M8 vsebuje podatke o plačanih prispevkih za ZPIZ, tako da je treba obvezno najprej določiti, kateri prispevki in šifranta davkov in prispevkov so za ZPIZ (za pokojninsko in invalidsko zavarovanje). To storitev tako, da v šifrantu davkov in prispevkov označite, kateri od prispevkov oz. davkov so za ZPIZ.

|                                                         |       |                    | 1                | 0.5                                                 |                                                             |                                                            |                                                 | _                    |
|---------------------------------------------------------|-------|--------------------|------------------|-----------------------------------------------------|-------------------------------------------------------------|------------------------------------------------------------|-------------------------------------------------|----------------------|
|                                                         |       | [                  | Dohodnina 🦵      |                                                     | P                                                           | okojninsko                                                 | zavarovanje                                     | V                    |
|                                                         |       | Dave               | ek na bruto 🦵    | 0                                                   | bračun pod min                                              | iimalno plaò                                               | to pour                                         | ~                    |
|                                                         |       |                    |                  | Obračun p                                           | ookoj. zavarov. z                                           | a neplača                                                  | İst                                             |                      |
| Račun prejemni Pri v<br>Sk na b<br>Dogodek za pren tudi |       |                    |                  | seh prisp<br>ruto (8,8<br><b>cojninsk</b><br>samo N | bevkih za ZPI<br>5 %) mora bi<br>o zavarovanj<br>v prvem me | Z iz bruto<br>iti označel<br><b>e</b> «. To lał<br>secu za | (15,5 %)<br>no, da je<br>nko naredi<br>katere s | in<br>to<br>te<br>te |
|                                                         | Šifra | Pozicija<br>na REK | Naziv            | čunali pla                                          | ače (npr.: za 1                                             | -2008)                                                     |                                                 | _                    |
|                                                         | 11    | 5                  | ZPIZ plača pod m | ninimalno                                           | Delodajalca                                                 | 15,5                                                       | 2031                                            |                      |
|                                                         | 10    | 6                  | ZPIZ neplačana o | odsotnost                                           | Delodajalca                                                 | 15,5                                                       | 2031                                            |                      |
| •                                                       | 3     | 2                  | ZPIZ             |                                                     | Zaposlenega                                                 | 15,5                                                       | 2031                                            |                      |
| 2                                                       | 4     | 2                  | ZPIZ             |                                                     | Delodajalca                                                 | 8,85                                                       | 2031                                            |                      |
| 2                                                       | 8     | 1                  | 7drovetvono zovo | rovania                                             | Zannelanara                                                 | 6.36                                                       | 2032                                            |                      |

#### **POMEMEBNO:**

Pri prispevku za ZPIZ iz bruto (15,5 %) in na bruto (8,85 %) obvezno označite, da so to prispevka za **pokojninsko zavarovanje**. To lahko naredite tudi samo v prvem mesecu za katere ste obračunali plače (npr.: 1-2008). V primeru, da imate prispevke za ZPIZ v vseh mesecih obračunov plač pod isto šifro, program spremembo zabeleži v vseh mesecih. Preverite tudi označbe v poslovnem letu 2007, glede decembrskih plač, ki so običajno obračunane še v poslovnem letu 2007 datumsko pa so lahko z letnico 2008.

V primeru, da obračunavate plače za več podjetij, je potrebno nastavitve narediti v vsakem poslovnem letu (vsakem podjetju) posebej!

#### Podatki o plačilih mesečnih prispevkov

Obrazec mora vsebovati **podatek o plačanih prispevkih** za ZPIZ. Pri nastavitvah za plače (Plača – Nastavitve) je potrebno označiti za posamezen mesec za katerega so bili prispevki plačani. Oznake izpolnite v vsakem poslovnem letu za vsak mesec posebej!

| a<br>II. | Prehrana | Prevoz na<br>delo | Regres | Minimaln<br>a plača | Prispevki<br>plačani |
|----------|----------|-------------------|--------|---------------------|----------------------|
|          | 417,29   | 417,29            | 835,54 | 589,19              | Da                   |
|          | 417,29   | 417,29            | 835,54 | 589,19              | Ba                   |
| T        | 134,64   | 417,29            | 768,51 | 589,19              | Da                   |
|          | 417,29   | 417,29            | 744,85 | 521,00              | Da                   |
|          | 417,29   | 417,29            | 625,94 | 521,00              | Da                   |
|          | 417,29   | 417,29            | 625,94 | 511,60              | Da                   |
| -        | 117.00   |                   |        |                     | A 2 <u>4</u> 20 A    |

Z dvoklikom v posamezno polje »Prispevki plačani« označimo za katere posamezne mesece so bili plačani prispevki za ZPIZ. Prispevki za izbrane mesece se v zbirnem M4-M8 izpolnijo v stolpcu 9.

V primeru, da se zmotite, lahko z ponovnim dvoklikom v to polje spremenite status.

#### NASVET:

V primeru, da stolpec za označbo prispevkov zaradi (grafike) resolucije zaslona morda ni takoj viden v preglednici, **skrčite (stisnite) posamezne stolpce** preglednice, da lahko nato z dvoklikom označite vidno vsebino stolpca »Prispevki plačani«!

Označevanje plačil prispevkov v preglednici desno s pomočjo drsnika ni možno. Prikaz polj za možnost označevanja, mora biti vidno na ekranu brez uporabe drsnika za pomik v desno!

#### Dodatne specifične nastavitve vrst del za prikaz na obrazcih

V šifrantu del, ki jih uporabljate pri obračunu plač (Plača – Vrste del), označite katere vrste del spadajo v »Nadomestilo za zadržanost dela«.

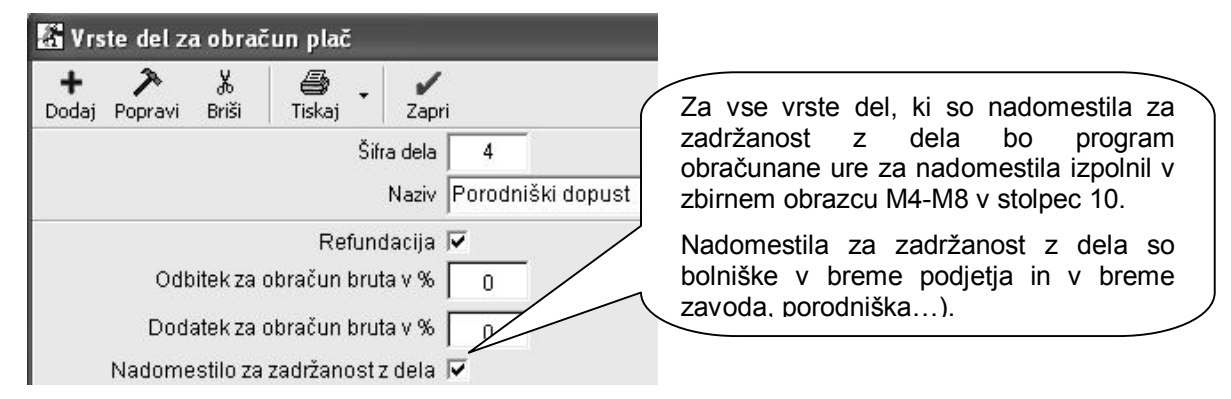

Program ne izkazuje opravljenega nadurnega dela v dodatni postavki obrazca M4 (ta podatek ni obvezen). Za pravilno vsoto skupnega fonda ur, lahko uporabite nastavitev **»Ne gre v fond ur«,** ki vpliva na vsebino izdelave obrazcev M4, kjer v nadaljevanju označene ure niso prikazane v skupnem seštevku ur (v primeru vklopljene dodatne nastavitve izločitve ur, ki je prikazana v nadaljevanju).

| 🖁 Vrs      | te del z            | a obrad           | iun plač                 |                          |                    |                                                                           |
|------------|---------------------|-------------------|--------------------------|--------------------------|--------------------|---------------------------------------------------------------------------|
| +<br>Dodaj | <b>≯</b><br>Popravi | <b>Ж</b><br>Briši | iiskaj -                 | - Zapri                  |                    |                                                                           |
|            |                     |                   |                          | Šifra dela 🛛<br>Naziv 🗗  | 10<br>Nadurno delo |                                                                           |
|            | Odt                 | oitek za i        | Refu<br>obračun b        | ındacija F<br>ruta v % [ | 0                  | Označene ure v nadaljevanju lahko niso zajete v seštevku ur obrazcev M4   |
|            | Dod                 | atek za i         | obračun b                | ruta v %                 | 0                  | V vsakem primeru pa se upoštevajo vrednosti omenjenih vrst ur v seštevku. |
|            | Nadome              | suio za<br>Nep    | Jaorzanio:<br>Ilačana od | sizueia⊺<br>Isotnost Γ   |                    |                                                                           |
|            |                     | 2                 | Ne gre v                 | fond ur 🗖                | 1                  |                                                                           |

#### Urejenost preglednice po zaposlenih

Pred pripravo podatkov poročil M4, morate prikaz preglednice urediti po zaposlenih z izbiro možnosti urejenosti **»Po zaposlenih«.** To je ključnega pomena za pravilen prikaz seštevkov podatkov obračunov plač po posameznem zaposlenem!

| # Urejenost        | 6 | Drod   | izdolovo   | 07      | nrikozom    |
|--------------------|---|--------|------------|---------|-------------|
| Po obračunih       | 0 | podatk | ov obvezno | izberit | e ureienost |
| Po zaposlenih      | 0 | »Po za | poslenih«. |         | <b>,</b>    |
| Po mesecu obračuna | 0 |        |            |         |             |

Za opravljene ure, ki imajo nastavitev **»Ne gre v fond ur«,** morate pred izdelavo preglednice za prikaz vsebin obračunov plač DODATNO vklopiti nastavitev **»Izpusti dela, ki ne polnijo fonda ur«**, da bo število omenjenih ur dejansko izločeno iz vsebine podatkov za oddajo na ZPIZ.

| 📓 Pregled plač                                |                                                    |
|-----------------------------------------------|----------------------------------------------------|
| Prikaži Tiskaj Zapri                          |                                                    |
| Novozaposleni                                 | 0                                                  |
| Vrsta zaposlitve                              | Dodatna nastavitev, ki omogoča izločitev           |
| Temelinica                                    | števila ur iz poročilo vsebin M4/M8, za tiste ure, |
| 🕴 Prikaži                                     | ki so označene, da ne gredo v fond ur              |
| Prikaži protivrednost po<br>paritetnem tečaju | (nadure)                                           |
| Samo seštevke                                 |                                                    |
| i ≰ M4/M8                                     |                                                    |
| Izpusti dela, ki ne polnijo<br>fonda ur       |                                                    |
| 2 Charles                                     | <u></u>                                            |

#### OPOMBE:

Nastavitev za izločitev ur ne vpliva na prikaz vsebine preglednice na zaslonu (kumulativni pregled plač)! Nastavitev pa vpliva, da se prikaz števila opravljenih ur ne izkazuje za izločene ure na zbirnem obrazcu M4-M8, individualnih obrazcih M4, ter datoteki XML!

Morebitne **bonitete**, ki se pri obračunu plač vnašajo v dodatke, niso upoštevane kot del rednih plač. To pomeni, da znesek bonitet ni zajet v znesku izplačil plač obrazcev M4/M8, temveč se izkazujejo samo v podatku o višini plačila prispevkov za ZPIZ.

#### Datumski zajem podatkov za izdelavo obrazcev

Zajem podatkov obračunov plač lahko določate z **izbiro datumov obračunov** v kumulativnem pregledu. To pomeni, da lahko z izbiro datuma poljubno zajemate obdobja obračunov plač glede na želeni obseg oz. prikaz vsebine podatkov.

Datumski zajem obračunov za obrazce M4 se lahko nekoliko razlikuje od obsega zajema podatkov za oddajo poročil izplačanih plač za dohodnino (poročilo, ki se oddaja do 31. januarja za preteklo leto). Osnovno vodilo pri pripravi podatkov za obrazce M4 je podatek o obračunanih plačah za leto 2008.

| 📓 Pregled plač       |            |                                                                             |                      |
|----------------------|------------|-----------------------------------------------------------------------------|----------------------|
| Prikaži Tiskaj Zapri |            | Poljubni vnos datumo<br>omogoča želeni obseg<br>obračunov plač za leto 2008 | v vam<br>zajema<br>3 |
| Od datuma obračuna   | 01.01.2008 |                                                                             |                      |
| Do datuma obračuna   | 31.12.2008 |                                                                             |                      |
| Od datuma olačila    |            |                                                                             |                      |

10

#### **ELEKTRONSKA IZDELAVA OBRAZCEV M4**

#### Dodatni podatki nastavitev za plače

Za elektronsko pripravo, najprej v dodatnih podatkih nastavitev za plače, vnesite **številko zavezanca** za prispevek, ter **številko pooblaščenca**. Številka pooblaščenca je različna od številke zavezanca v primeru, da oddajate podatke za drugo pravno osebo (računovodski servisi...).

Vnesite tudi podatke o **tedenskem rednem delovnem času** in **letnem skladu ur** za obračune plač, ki so obvezni za oddajo podatkov na ZPIZ.

| ₫ M4/M8         |                                                                                                    |      |                                                                                               |
|-----------------|----------------------------------------------------------------------------------------------------|------|-----------------------------------------------------------------------------------------------|
| Številka zaveza | anca za prispevek                                                                                                  |      |                                                                                               |
| Številka poobla | iščenca za oddajo poročila M4/M8                                                                                   |      | Obvezno vnesite tudi vašo                                                                     |
| Tedenski redni  | delovni čas ur                                                                                                    | 40   | Če imate pooblaščeno osebo                                                                    |
| Letni sklad ur  | Vnesite podatke o tedenskem rednem<br>delovnem času, ter letnem skladu ur, ki<br>za leto 2008 znaša <b>2096 ur</b> | 2096 | oz. računovodski servis vnesite<br>tudi <b>številko pooblaščenca</b> za<br>oddajo podatkov M4 |

#### Izdelava z elektronsko pripravo obrazcev M4

V kumulativnem pregledu plač podatke **uredite po zaposlenih**, ter sprožite pregled z gumbom LUPA. V dodatku gumba LUPA nato najprej izberite v spustnem meniju možnost »Obrazec M4-M8«.

| 📓 Pregl                 | ed plač                                                 |                                                              |
|-------------------------|---------------------------------------------------------|--------------------------------------------------------------|
| <b>Q</b><br>Prikaži     | Tiskaj Zapri                                            |                                                              |
| Izbor<br>Od številke    | na tiskalnik<br>V Microsoft Excel                       | Program izdola progladnica zbirnaga                          |
| Do številke<br>Mesec OD | Plačilne liste na tiskalnik<br>Plačilne liste v Excel   | obrazca M4-M8, ter jo prenese v<br>program Excel, za pregled |
| Zaposleni<br>∉ Datum    | Poročila za dohodnino na l<br>Poročila za dohodnino v E | ziskalnik                                                    |
| Od datuma<br>Do datuma  | Obrazec M-4/M-8                                         |                                                              |

Poročilo o posredovanih podatkih M

Program vam izdela predpisano XML datoteko za elektronsko oddajo podatkov, ter prenese podatke za pregled v zbirni obrazec M4-M8 v Excel. Pred oddajo preverite pravilnost vsebine izdelanega obrazca!

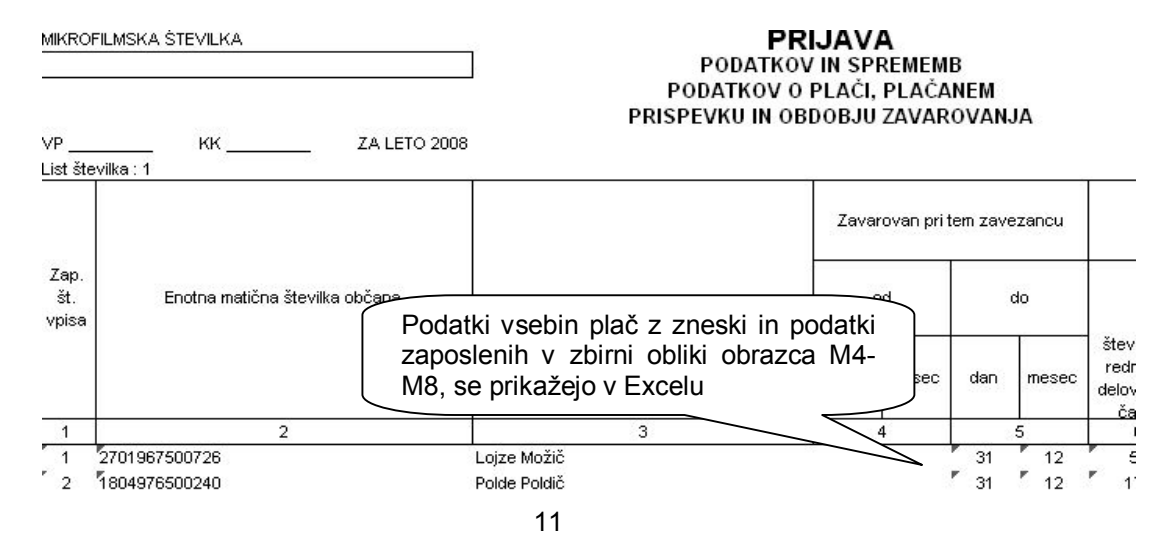

Pri izdelavi XML datoteke določite tudi vrsto oddaje podatkov za spletni portal ZPIZ, ki jih pripravljate v programu Birokrat.

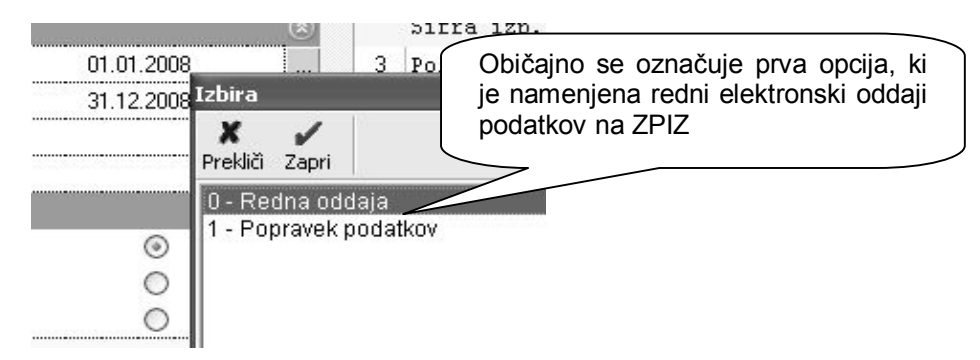

Program izdela predpisano **XML datoteko**, za katero je naveden lokacija. Datoteko lahko elektronsko oddate na novem spletnem portalu ZPIZ. V XML datoteki so zajeti podatki predpisanih vsebin v obliki obrazcev M4.

| 🔏 Pregled plač                   |                                                                                                    |
|----------------------------------|----------------------------------------------------------------------------------------------------|
| Qi 🚑 🗸 🖌<br>Prikaži Tiskaj Zapri |                                                                                                    |
| Izbor                            | V obvestilu je navedeno ime in<br>lokacija izdelane XML datoteke M4<br>za oddajo na spletni portal ZPIZ |
| De BirokratOD<br>Me<br>Za        | np                                                                                                    |
|                                  | ОК                                                                                                    |

Prikaz vsebin za vsakega zaposlenega posebej v obliki **obrazcev M4**, ki so vsebovane v predpisani XML datoteki, lahko izpišete v prikazanem spodnjem meniju. Pred izdelavo/izpisom individualnih obrazcev M4, morate obvezno predhodno izdelati zbirni obrazec M4-M8!

| 📓 Pregl                 | ed plač                                           |                                                                                               |
|-------------------------|---------------------------------------------------|-----------------------------------------------------------------------------------------------|
| Q)<br>Prikaži           | Tiskaj Zapri                                      |                                                                                               |
| Izbor<br>Od številke    | na tiskalnik<br>V Microsoft Excel                 | Podatke na individualnih obrazcih za                                                          |
| Do številke<br>Mesec OD | Plačilne liste na tiska<br>Plačilne liste v Excel | nik posamezne zaposlene v obliki <b>obrazcev</b><br><b>M4</b> , izdelate v prikazanem meniju. |
| Zaposleni<br>∦ Datum    | Poročila za dohodnir<br>Poročila za dohodnir      | Obrazce M4 lahko natisnete na tiskalnik<br>ali prenesete v Excel                              |
| Od datuma               | Obrazec M-4/M-8                                   | 7                                                                                             |
| Do datuma               | Poročilo o posredov                               | nih pod                                                                                       |
| De Jahren               | Poročilo o posredov                               | nih podatkih M-4 v Excel                                                                      |

#### NASVET:

Vsebine postopkov, priprave in izdelave obrazcev M4-M8, si lahko ogledate tudi v novem video navodilu, ki ga najdete na naši spletni strani: <u>http://www.andersen.si/default.asp?mID=sl&pID=video</u>

| Plača                                        | Nova navodila <b>Izdelava letnega</b>        |
|----------------------------------------------|----------------------------------------------|
| Izdelava letnega poročila M4-M8              | Prenesi poročila M4 za leto 2008, so izšla z |
| Izdelava letnih podatkov za odmero dohodnine | Prenear Birokrat v aprilu 2009               |
| Nastautus za slače                           | 12 Transit                                   |

Individualni **obrazci M4** za posamezne zaposlene, so izdelani v prikazani obliki oz. vsebini, ki je predpisana za oddajo podatkov za leto 2008. Obrazci M4 vam omogočajo pregled vsebin obračunov plač in izplačanih prispevkov ZPIZ za posamezne zaposlene.

Obrazec M-4

# PRIJAVA PODATKOV IN SPREMEMB PODATKOV O PLAČI OZIROMA OSNOVI, NADOMESTILIH, PLAČANEM PRISPEVKU IN OBDOBJIH ZAVAROVANJA

Zaposleni: Lojze Možič

#### RUBRIKA A - podatki o zavezancu in zavarovancu

| 1. Datum vnosa podatkov                 |                   | 6.4                         | 2009 |
|-----------------------------------------|-------------------|-----------------------------|------|
| 2. Leto, za katero se sporočajo podatki | Posamezne obrazo  | ci M4 za zaposlene lahko    | 008  |
| 3. Šifra prijave podatkov               | prenesete v Excel | ali natisnete na tiskalnik. |      |
| 4. Registrska št. dajalca               | Podatki so vsebo  | vani v XML datoteki za      | 222  |
| 5. Registrska št. zavezanca             | oddajo na ZPIZ.   |                             | 111  |
| 6. Tedenski sklad ur zavezanca          |                   |                             | 40   |
| 7. Letni sklad ur zavezanca             |                   |                             | 2096 |
| 8. EMŠO zavarovanca                     |                   | 270196750                   | 0726 |

#### OPOMBA:

Posamezne izredne vrste izplačil (posebne bonitete, zavarovalna doba s povečanjem, sezonska dela...) morate v obrazce M4 izpolniti ročno na sami spletni strani ZPIZ, saj zaradi posebnih vsebinskih specifik, program ne prikaže ločeno posameznih vsebin oz. zneskov glede na pravilnik! Preverite tudi, ali imate pravilno označene podatke v vseh poslovnih letih, iz katerih izhaja zajem obračunov plač!

#### NASVET:

Pred oddajo preverite pravilnost vsebine izdelanih obrazcev! Za dodatni nadzor pravilnosti stolpca 9 zbirnega obrazca M4-M8, lahko uporabite tudi **Pregled obračunanih davkov in prispevkov**. Program pod prikazanim pogojem prispevke za ZPIZ z enakim nazivom v kumulativnem pregledu združi (sešteje prispevke ZPIZ na bruto in ZPIZ iz bruto).

| Do steviike    |          | U                                         |
|----------------|----------|-------------------------------------------|
| Delavec        |          | Z vpisom naziva prispevka ZPIZ in dodatne |
| Opis prispevka | ZPIZ     | urejenosti po opisu, vam program izdela   |
| 🕴 Urejenost    |          | preglednico z seštevkom zneskov           |
| 1              | Po opisu | <b>•</b>                                  |

#### ELEKTRONSKO POSREDOVANJE OBRAZCEV M4

Uporabniki morate imeti tudi **avtentikacijsko kodo** oz. pooblaščene osebe za elektronsko oddajo podatkov na spletni portal, ter druge šifre oz. certifikate.

Za posamezne zaposlene lahko podatke vnesete tudi ročno na samem spletnem portalu. Za več informacij glede uporabe, načina in pogojev oddaje podatkov, se obrnite na vašo območno enoto, izpostavo ZPIZ ali na spletno stran: <u>http://www.zpiz.si/src/m4navodila/</u>

| M-4 23       | etni portal za posredovanje obra<br>aokojninsko in invalidsko zavaro | izcev M-4<br>Ivanje   |       |  |
|--------------|----------------------------------------------------------------------|-----------------------|-------|--|
| Domača stran | Posredovanje obrazcev H-4                                            | Podatki o uporabnikih | Pomoč |  |

Elektronsko oddajo podatkov obrazcev M4 opravite na novi spletni strani ZPIZ, kjer najdete tudi dodatne informacije in navodila za elektronsko oddajo podatkov: <u>http://m4.zpiz.si/m4/</u>

Za elektronsko oddajo XML datotek obrazcev M4, morate imeti najnovejšo verzijo programa Birokrat (verzija 7.4.939 ali več)!